## 🗩 如何查看USB设备的VID与PID

孟小涛 2024-01-25 发表

怎么查询USB设备的VDI和PID

解决方法

在Windows操作系统中,可以通过以下步骤查看设备的PID和VID:

在Windows任务栏中,点击"开始"菜单,然后选择"控制面板"。

在"控制面板"中,选择"设备管理器"。

在"设备管理器"中,找到你想要查看PID和VID的设备。

右键点击该设备,选择"属性"。

在"属性"对话框中,切换到"详细信息"选项卡。

在"详细信息"中,选择"硬件ID"。

在"硬件ID"中, 你将看到设备的PID和VID。

注意:设备的PID和VID通常以"VID\_xxxx&PID\_xxxx"形式显示,其中"xxxx"代表具体的PID和VID值